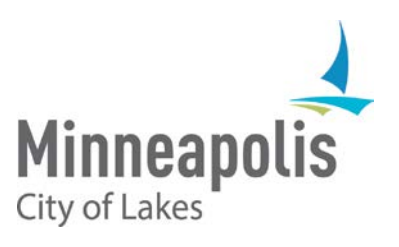

# City of Minneapolis eSupplier Bidding, Contracting and Electronic Signatures Guide

December 2018

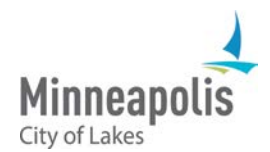

# eSupplier Bidding, Contracting and Electronic Signatures Guide

To jump to an area within the User Guide, click on the topic in the Table of Contents

### **Table of Contents**

| eSupplier Contracting Opportunities Overview | 2  |
|----------------------------------------------|----|
| Bidding on an Event                          | 3  |
| Bid Award                                    | 6  |
| Contract Collaboration                       | 7  |
| Electronic Signatures                        | 9  |
| DocuSign Assistance                          | 11 |
| Contact Us                                   | 11 |

# eSupplier Contracting Opportunities Overview

When navigating to the City of Minneapolis' eSupplier portal, public events for solicitation posted by the City can be found on the Contracting Opportunities icon. Here, you can also view public announcements, upcoming events, and register or sign into the eSupplier portal. For assistance with logging in or bidder registration, see the eSupplier Bidder Registration and eSupplier Login guides found on the <u>City's procurement website</u>.

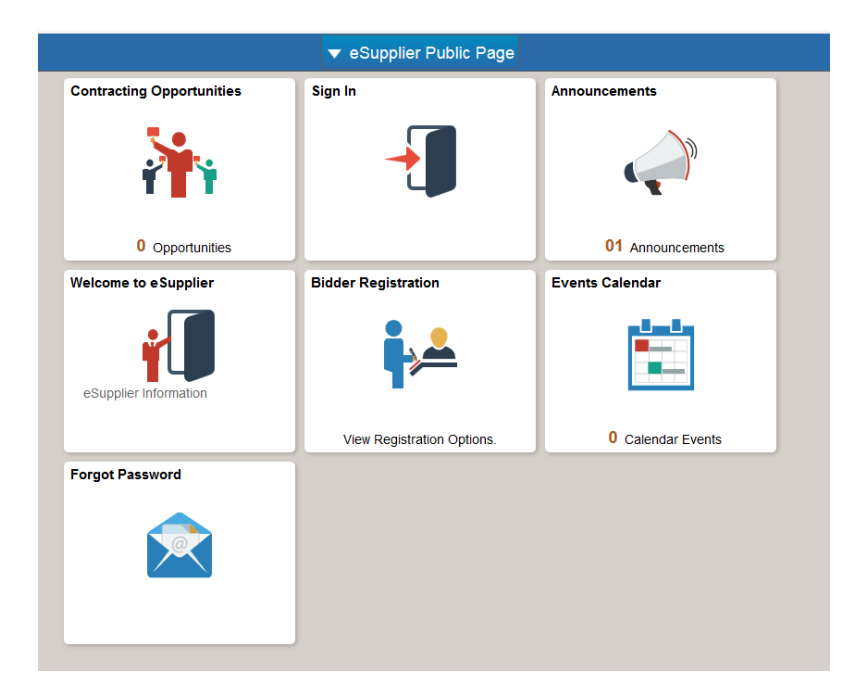

To review a public solicitation, click on the Contracting Opportunities tile located on the eSupplier Public Homepage. From here, you can view the public event information, when the opportunity ends, and the date range the need for solicitation.

| Se Supplier Public Page                     |                     |            | Bidd                    | ing Opportunitie | s                                  |                    |                    |
|---------------------------------------------|---------------------|------------|-------------------------|------------------|------------------------------------|--------------------|--------------------|
| Bidding Event Information                   |                     |            |                         |                  |                                    |                    |                    |
| Event Name 💠                                | Business Unit 🛇     | Event ID 🗇 | Event Format $\Diamond$ | Event Type 🛇     | Ends In                            | Start Date 🛇       | End Date 🗘         |
| Prof Svcs <\$100k TLR                       | City of Minneapolis | 0000000113 | Sell                    | RFx              | A Ending Soon<br>1 hours, 26 mins  | 10/31/2018 3:18PM  | 11/07/2018 12:18PM |
| Rental of Motor Graders for Snow Removal    | City of Minneapolis | 000000124  | Sell                    | RFx              | A Ending Soon<br>3 hours, 8 mins   | 11/06/2018 9:49AM  | 11/07/2018 2:00PM  |
| Picnic Shelter & Site Imp. at Triangle Park | City of Minneapolis | 000000141  | Sell                    | RFx              | A Ending Soon<br>11 hours, 45 mins | 11/07/2018 10:37AM | 11/07/2018 10:37PM |

You may click into the event line at any point to review further bid opportunity details

#### **Bidding on an Event**

If the City has invited your organization to bid on a solicitation, an email will be sent inviting you to the event.

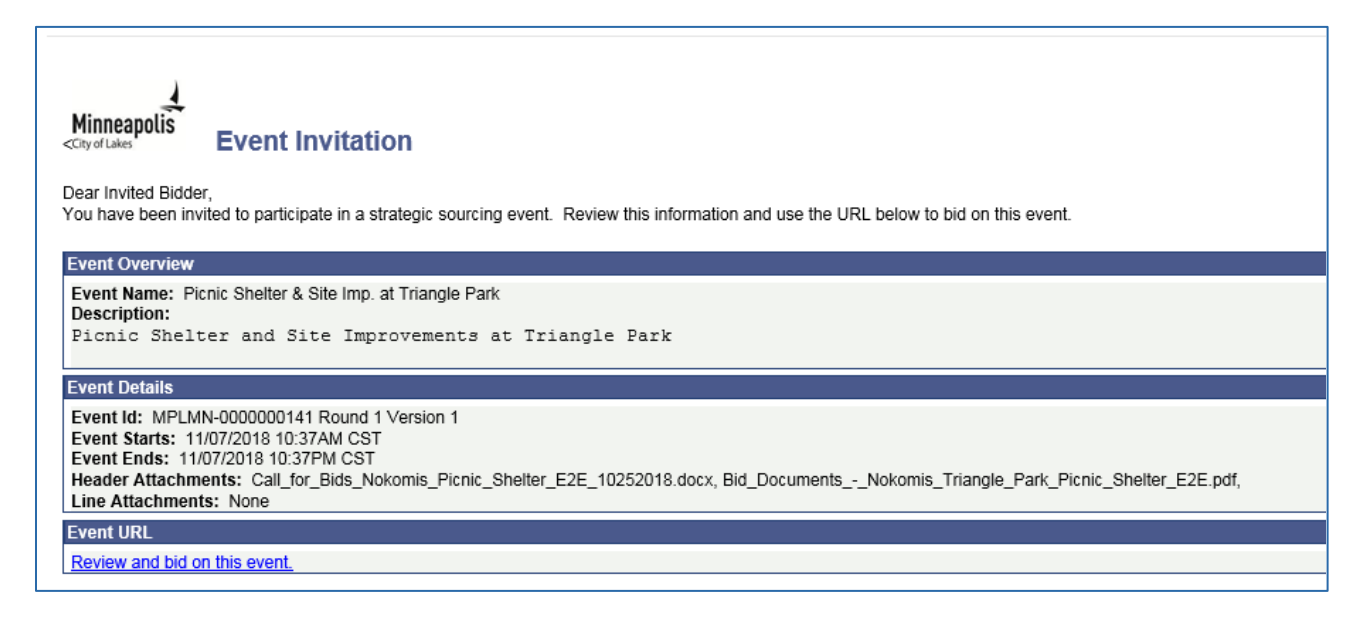

To bid on the event, you must login to the eSupplier portal. Registering and logging in assistance can be found in the eSupplier Bidder Registration and eSupplier Login guides found on the <u>City's procurement website</u>. Once you are signed in, you will be brought to a Secure Supplier Homepage. The "Contracting Opportunities" icon will look the same as it did on the public eSupplier page, however you can now bid on any available events.

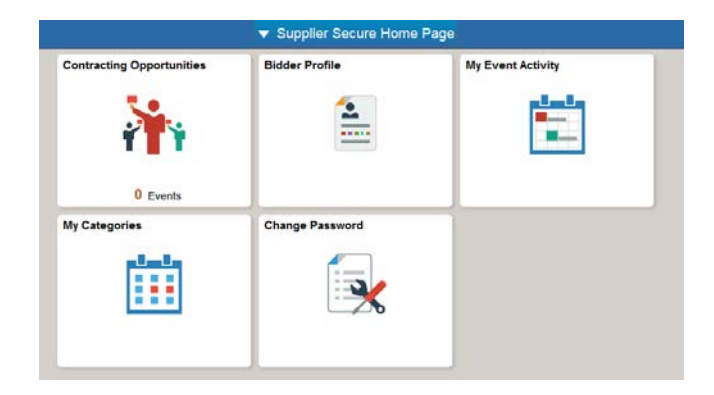

After clicking on the "Contracting Opportunities" icon, you will be brought to the event details page. If you have been invited to bid on an event, you will find the event on the Invited Events tab. All other public events can be found on the Public Events tab:

| Supplier Secure Home Page                              |                                                               | Bidding C                    | Opportunities                                                               |                                            |
|--------------------------------------------------------|---------------------------------------------------------------|------------------------------|-----------------------------------------------------------------------------|--------------------------------------------|
| Bidding Event Information Invited Events Public Events |                                                               |                              |                                                                             |                                            |
| T                                                      |                                                               |                              |                                                                             |                                            |
| Event Name                                             | Business Unit / Event ID                                      | Format / Type                | Start Date / End Date                                                       | Ends In                                    |
| Picnic Shelter & Site Imp. at Triangle Park            | City of Minneapolis<br>0000000141                             | Sell<br>RFx                  | 11/07/2018 10:37 AM CST<br>11/07/2018 10:37 PM CST                          | ▲ Ending Soon<br>11 hours, 44 mins         |
| Event Name Picnic Shelter & Site Imp. at Triangle Park | Business Unit / Event ID<br>City of Minneapolis<br>0000000141 | Format / Type<br>Sell<br>RFx | Start Date / End Date<br>11/07/2018 10:37 AM CST<br>11/07/2018 10:37 PM CST | Ends In<br>Ending Soon<br>11 hours, 44 mir |

On the event details page, you can accept your invitation, view the event specifics, and place your bid. Below are steps you can follow to ensure you successfully bid on the event:

| dding Opportunities                   |                              | Even                                                                      | t Details                     |                                          | A Q               |
|---------------------------------------|------------------------------|---------------------------------------------------------------------------|-------------------------------|------------------------------------------|-------------------|
| - Biddler Front Ini                   | f 61                         |                                                                           | it. Bid on Event              | 🕼 Upload Bid 🛛 🖉 Accept Invitation 🗌 🚫 [ | Decline Invitatio |
| <ul> <li>Blading Event int</li> </ul> | formation                    |                                                                           |                               |                                          |                   |
|                                       | Event Name Picnic Sh         | helter & Site Imp. at Triangle Park                                       | Event Ends In 11hrs,43mins,27 | secs                                     |                   |
| Business Unit City of Minneapolis     |                              | linneapolis                                                               | Event Start Date 11/0//2018 1 | U.37AM                                   |                   |
|                                       | Event ID 0000000             | 141                                                                       | Event End Date 11/07/2018 1   | 0:37PM                                   |                   |
|                                       | Event Status Posted          |                                                                           | Event Round 1                 |                                          |                   |
|                                       | Ruwer Name                   |                                                                           | Event Version 1               |                                          |                   |
|                                       | Facilial France Ver          |                                                                           | Event Format Sell             |                                          |                   |
|                                       | Sealed Event Tes             |                                                                           | Event Type RFx                |                                          |                   |
|                                       | Payment Terms                |                                                                           | Multiple Dide Net Allowed     |                                          |                   |
|                                       | Contact Information Melody H | Hansen                                                                    | Multiple bids Not Allowed     |                                          |                   |
|                                       | Description Picnic S         | ihelter and Site Improvements at Triangle                                 | Edits to Submitted Bids Yes   |                                          |                   |
| Lines                                 | Park                         |                                                                           |                               |                                          | 1 row             |
|                                       |                              |                                                                           |                               |                                          | Τ↓                |
| Line Number                           | Bid Mandatory                | Item Description                                                          | Requested Quantity/UOM        | Comments and Attachments                 |                   |
|                                       | Na                           | Picnic Shelter Construction and Site Improvements at Trianole Park - Lake | Nokomis 1.0000                |                                          |                   |

1. Click into the Bid Package hyperlink to view any related documents specific to the event. If you have been invited to the event and the event is public, you may see duplicated documents. One is specific to your Organization and the other is public. You can review and use either document:

| V                                                         | /iew Bid Package                      |
|-----------------------------------------------------------|---------------------------------------|
| hments                                                    |                                       |
| Filename                                                  | Description                           |
| Call_for_Bids_Nokomis_Picnic_Shelter_E2E_10252018.docx    | Call For Bids                         |
| Bid_DocumentsNokomis_Triangle_Park_Picnic_Shelter_E2E.pdf | Bid Specifications and Project Manual |
| Picnic_ShelterSite_Impat_Triangle_Park.xml                | Event Bid Package                     |
| Picnic_ShelterSite_Impat_Triangle_Park.xml                | Event Bid Package                     |
| Picnic_ShelterSite_Impat_Triangle_Park.pdf                | Event Details                         |
| Picnic_ShelterSite_Impat_Triangle_Park.pdf                | Event Details                         |
|                                                           |                                       |

 Click the "Bid on Event" button to start your bid process. You can also upload a bid via XML, by clicking the "Upload Bid" button. Through either of these options, you will be asked a series of questions that may require you to provide additional details and/or upload documents:

| Event Details    |                      |                            | ΞΞ               | vent Details |                                            |
|------------------|----------------------|----------------------------|------------------|--------------|--------------------------------------------|
| ent Details      |                      |                            |                  | W<br>U:      | felcome, XYZ Company<br>ser: Melody Hansen |
| Submit Bid       | Save for Later       |                            |                  |              | Validate Entries                           |
| Event Na         | me Picnic Shelter &  | Site Imp. at Triangle Park | Didding In       | nstructions  |                                            |
| Event I          | D MPLMN-00000001     | 41                         | Bid ID New       |              |                                            |
| Event Format/Typ | e Sell Event         | RFx                        | Bid Date         |              |                                            |
| Event Rour       | id 1                 |                            | Bid Currency USD | US Dollar    |                                            |
| Event Versio     | n 1                  |                            |                  | UU Donai     |                                            |
|                  | te 11/07/2018 10:374 | MCST                       |                  |              |                                            |
| Event Start Dat  |                      |                            |                  |              |                                            |

Required answers will be indicated as such through a \* character. To attach a file, click the "Enter File Attachment Response" hyperlink:

| Event Questions                                                   |                                                    |  |  |  |  |
|-------------------------------------------------------------------|----------------------------------------------------|--|--|--|--|
| ★Bid Required                                                     |                                                    |  |  |  |  |
| General Questions                                                 | Previo <sup>···</sup><br>Questi 1 of 2 v Questions |  |  |  |  |
| *                                                                 |                                                    |  |  |  |  |
| Did you attach your signed prevailing wage certification?         | Enter File Attachment Response                     |  |  |  |  |
| *                                                                 |                                                    |  |  |  |  |
| If awarded this project, will you be able to obtain a Performance | Bond and Payment Bond as requested?                |  |  |  |  |
| Response                                                          | Add Comments or Attachments                        |  |  |  |  |
|                                                                   |                                                    |  |  |  |  |

From here, you can upload a file attachment from your PC by clicking the upload button, and locating the file from your documents. Make sure to click the "OK" button when the attachment upload is complete:

| щ,               |                        |        |      | 10         | 4 1-1     | of1 *  |
|------------------|------------------------|--------|------|------------|-----------|--------|
| Attached File    | Attachment Description | Upload | View |            |           |        |
|                  |                        | Upload | View | Add New At | tachments | Delete |
| omments.         |                        |        | ,    |            |           |        |
| Add New Comments |                        |        |      |            |           |        |
|                  |                        |        |      | 2          |           |        |

3. When all questions have been answered, you can enter your bid amount and submit your bid:

| Step 2: Ent                            | er Line Bid Responses                                                                    |                             |                         |                        |                         |                 |                             |        |                  |
|----------------------------------------|------------------------------------------------------------------------------------------|-----------------------------|-------------------------|------------------------|-------------------------|-----------------|-----------------------------|--------|------------------|
| This event                             | t contains one or more individual                                                        | ines that await             | your bid response. Son  | ne or all lines may re | quire your bid in order | for considerati | on by the Event             |        |                  |
| Administra                             | ator.<br>Lines in This Event                                                             |                             |                         | -                      |                         |                 |                             |        |                  |
|                                        | Lines Responded To                                                                       |                             |                         |                        |                         |                 |                             |        |                  |
|                                        | Your Total Line Pricing 0.000                                                            | ) USD                       |                         |                        |                         |                 |                             |        |                  |
| Hide Line [                            | Detail                                                                                   | nments/Files                |                         |                        |                         |                 |                             |        |                  |
| Lines                                  |                                                                                          |                             |                         |                        |                         |                 |                             |        |                  |
| <b>■</b> Q                             |                                                                                          |                             |                         |                        |                         | _               | I< I-1 o                    | f1 🔻 🕨 | View All         |
| Line                                   | Description                                                                              | Unit                        | Requested<br>Quantity   | Your Bid<br>Quantity   | Your Unit Bid<br>Price  | No Bid          | Your Total Bid Price        |        |                  |
|                                        | Picnic Shelter Construction ar<br>1 Site Improvements at Triangle<br>Park - Lake Nokomis | e EA                        | 1.0000                  | 0 1.0000               | 50000.00                |                 | 0.0000 USD                  | Bid    | Q                |
| Event Commo<br>At any point in<br>Subr | ents and Attachments<br>In the bid response process you m<br>mit Bid Save f              | ay save an in-p<br>or Later | progress bid and resume | e completion at later  | time. When your bid re  | esponse is con  | nplete, submit for consider | ation. | Validate Entries |

Upon submission, you will be brought to a confirmation page and will also receive a confirmation email. If the event is still posted, and you'd like to modify your bid, you can do so by clicking on the "My Event Activity" icon from the Secure Homepage.

#### **Bid Award**

When the event submission period has ended, the City's procurement department will review all bids and award the event to a Supplier. If you receive the award, a notice will be sent to you and you may be contacted further by the City of Minneapolis Procurement Team or Civil Rights Department to gather additional requirements.

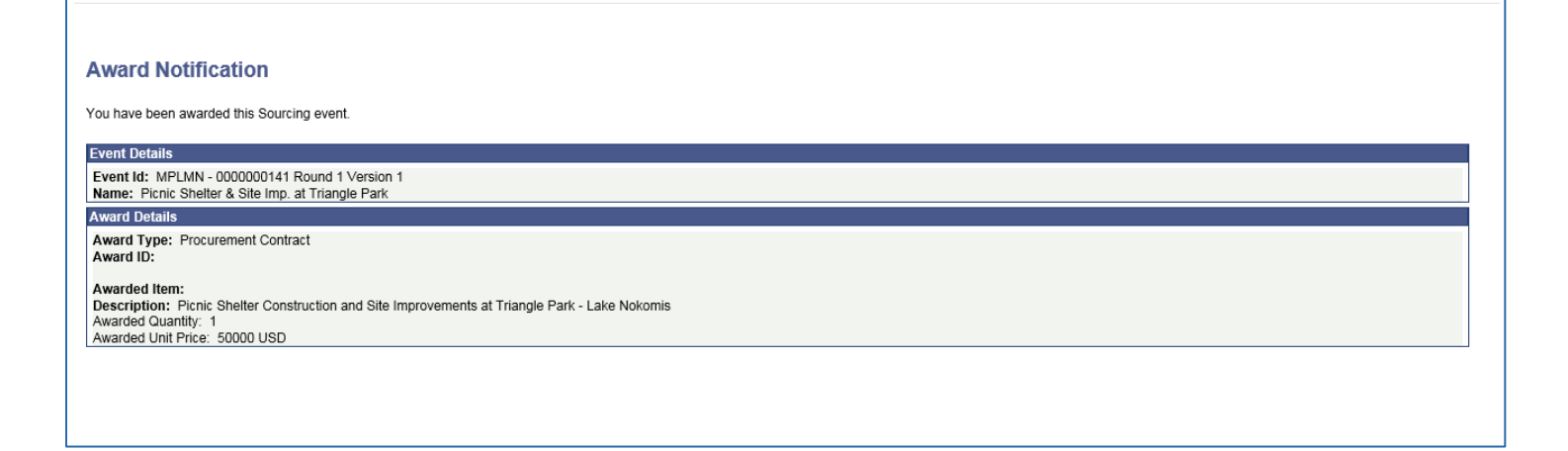

## **Contract Collaboration**

Once an event has been awarded, a contract between the Bidder's Organization and the City of Minneapolis will be drafted. If the City needs your organization's review on the contract verbiage, you will receive an email notification, which will direct you to view the contract details within the eSupplier portal. You will also follow this same procedure if amendments have been made to any of your organization's contracts. Upon signing in, click the "Manage Contract Documents" icon from your secure Supplier page:

| Manage Contract Documents |
|---------------------------|
|                           |

From there, click the search button to find the pending document. You can leave these fields blank, or put in search criteria, such as a date range.

| <b>Oupplier Secure Home Page</b>   |                |                 | Maintain Contract Do     | cuments |
|------------------------------------|----------------|-----------------|--------------------------|---------|
|                                    |                |                 |                          |         |
| Maintain Contract Documents        |                |                 |                          |         |
| Document Search                    |                |                 |                          |         |
| Document Administrator             |                | Q               |                          |         |
| From Begin Date                    |                | Το              | Begin Date               |         |
| From End Date                      |                |                 | To End Date              |         |
|                                    | All Documents  |                 |                          |         |
|                                    | Pending Review |                 |                          |         |
| Advanced Search Criteria           |                |                 |                          |         |
| Search                             |                |                 |                          |         |
| List of Documents                  |                |                 |                          |         |
| ₽ Q                                |                |                 | I I I I I I I I View All |         |
| Documents <u>M</u> ore Details   ▶ |                |                 |                          |         |
| Contract Document Descriptio       | n              | Document Status | Status Date/Time         |         |
| COM0000067 SPL Test                |                | Pending Review  | 12/24/2018 10:40AM       |         |
|                                    |                | 1               |                          |         |
|                                    |                |                 |                          |         |

You can then click the Contract document URL from the above image, to access the contract document.

When you are directed to the maintain contract documents page, click the **view** button to review the contract agreement. If your organization would like to make edits, save the document that you just viewed, make edits as needed, and then upload the revised document via the button highlighted below:

| <b>Ond Documents</b>                                                                                                    |                                                                                                    | Documents                             |
|----------------------------------------------------------------------------------------------------|----------------------------------------------------------------------------------------------------|---------------------------------------|
| Maintain Contract Documents                                                                                                    |                                                                                                    |                                       |
| Document Management                                                                                                    | Return to Document Search                                                                                                    |                                       |
| This document is currently pending your i<br>the files and make any changes within the<br>system. When complete use the Mark a | review/feedback. You have been granted Edit capabilities. Use the Open/Edit Docume<br>e document. Use the Upload Revised Document button to load the modified document<br>as Reviewed button to return the document back to the contract administrator. | nt buttons to launch<br>back into the |
| Contract ID                                                                                                    | COM0000067                                                                                                    |                                       |
| Description                                                                                                    | SPL Test                                                                                                    |                                       |
| Document Administrator                                                                                                    | Phyllis W Ruguaru                                                                                                    |                                       |
| Created On                                                                                                    | 11/20/2018 8:17PM                                                                                                    |                                       |
| Begin Date                                                                                                    | 11/20/2018                                                                                                    |                                       |
| Expire Date                                                                                                    | 12/31/2019                                                                                                    |                                       |
| Document Status                                                                                                    | Pending Review                                                                                                    |                                       |
| Amendment                                                                                                    | 1                                                                                                    |                                       |
| Owner                                                                                                    | Rdo Construction Equipment Co.                                                                                                    |                                       |
| Collaboration Comments                                                                                                    |                                                                                                    |                                       |
| [General Cntrct Admin QA 2018-11-2<br>Please review and attach certificate o                                                   | 6-16.01.16.000000]<br>of Insurance                                                                                                    | ري<br>ان<br>ان                        |
| View Docume                                                                                                    | nt Save Commen                                                                                                    | ts                                    |
| Open/Edit Amendm                                                                                                    | ent rile Mark as Review                                                                                                    | /ea                                   |
| Upload Revised Amen                                                                                                    | dment File Add Additional Attachments                                                                                                    |                                       |
|                                                                                                    | View Document History                                                                                                    |                                       |
|                                                                                                    | Send E-Mail                                                                                                    |                                       |

If you need to make edits, you must save the document to your personal computer and save it with the same file name that it was downloaded as. Once your edits are complete, you can then click the "upload a revised Amendment file" button.

Feel free to add additional comments, if desired. Once finished, click the "Mark as reviewed" button. This will finalize your portion of the contract review process.

•

# **Electronic Signatures**

After the contract between your organization and the City has been drafted and sent for signatures, you will receive an email from the City via DocuSign to electronically sign the contract. The email will look like the one below, and after clicking the "Review Document" Button, you will be taken to DocuSign for the next eSignature steps:

| Minnea<br>City of Lakes |                                                             |
|-------------------------|-------------------------------------------------------------|
|                         | City of Minneapolis sent you a document to review and sign. |
|                         |                                                             |
|                         |                                                             |
| XYZ Comp                | any,                                                        |
| Please Do               | cuSign MPLMN_COM0000029_0.PDF                               |
| Thank You               | City of Minneapolis Buyer                                   |
| Powered by              | DocuSign                                                    |

1. The document will appear in a browser window as shown above. The first time you are asked to sign a document, you will need to agree to use electronic signatures by checking the box indicated. The next time you are required to sign a document you will not need to check the box.

| John Johnson<br>City of Minneapolis        |                                                                                       |                                                                                                    |          | Powered by Docu Sign |
|--------------------------------------------|---------------------------------------------------------------------------------------|----------------------------------------------------------------------------------------------------|----------|----------------------|
| Please read the Electronic Record and Sign | thre Disclosure                                                                       |                                                                                                    | CONTINUE | OTHER ACTIONS *      |
| I agree to use electronic records and se   | Doublings Environe ID, COFCOFSF 4706-4118-9483-A80100100505                           | DEMONISTRATION ODCUMENT CALY<br>PROVINCE BY DOCUMENT CALINE SIGNING SERVICE<br>993 Services IIII 1700 - Seattle - Waterlegten (#104 - C36) 218-0200<br>emme docuge) Cal |          |                      |
|                                            | Minneapolis                                                                           |                                                                                                    |          |                      |
|                                            | City of Minne<br>Standard Contr<br>(For Professional Services Con                     | capolis<br>act Form<br>mets up to \$100,000                                                                                                    |          |                      |
|                                            | City Contract Number COM0000230<br>City Department responsible for the<br>I. CONTRACT | Contract: PROCUREMENT                                                                                                    |          |                      |

2. Once you agree, the continue box will become active. Click the OK button to remove the questions box at the top of the page and begin reviewing the contractual document. By pressing the Start button DocuSign will immediately take you to where you need to sign on the document.

| Please review the documents below. |                                                                                                    | FINISH             | OTHER ACTIONS -                      |
|------------------------------------|----------------------------------------------------------------------------------------------------|--------------------|--------------------------------------|
|                                    | Q Q ±· 륨 댜 ③                                                                                                    |                    |                                      |
| START Deadings Envelope ID:        | HAVE QUESTIONS ABOUT THIS DOCUMENT? Comments are the easiest and quickest way to get answers to your questions about this document.  or Lok                                                                                                    |                    |                                      |
|                                    | City of Minneapolis                                                                                                    |                    |                                      |
|                                    | Standard Contract Form<br>(For Professional Services Contracts up to \$100,000)                                                                                                    |                    |                                      |
| ci                                 | ty Contract Number COM0000230                                                                                                    |                    |                                      |
|                                    | City Department responsible for the Contract: PROCUREMENT                                                                                                    |                    |                                      |
|                                    | CONTRACT                                                                                                    |                    |                                      |
|                                    | THIS CONTRACT is made between the City of Minneapolis, a Minnesota<br>municipal corporation and a home rule charter city, referred to as the "City" and<br>BARR ENGINEERING COMPANY, referred to as the "Consultant," for<br>services MCC LIGHTING RENOVATION PROJEC to be provided under<br>the terms of this agreement (the "Contract"). |                    |                                      |
| п                                  | SCOPE OF SERVICES                                                                                                    |                    |                                      |
|                                    | The Consultant agrees to perform the following services for the City:                                                                                                    |                    |                                      |
|                                    | Renovation of the lighting at the convention center to improve energy efficiency.                                                                                                    |                    |                                      |
|                                    | COMPENSATION                                                                                                    |                    |                                      |
| Powered by DocuSagen,              | Change Language - English (US) V   Terms                                                                                                    | Of Use & Privacy V | Copyright © 2018 DocuSign Inc.   V2R |

3. Once you have reviewed the document enter your title in the red box next to Title then click on the yellow Sign icon. Enter your full name as you would like it to appear along with your Initials. You can change the default signature style by clicking on the Change Style link, or you could choose to draw your name using either your mouse or smartphone/tablet by pressing the Draw tab.

| add your | sionature                                                                                                    |                        | FIN          | 115 |  |  |
|----------|----------------------------------------------------------------------------------------------------|------------------------|--------------|-----|--|--|
|          | Adopt Your Signature                                                                                                    |                        | ×            |     |  |  |
|          | Confirm your name, initials, and signature.<br>* Required                                                                                                    |                        |              |     |  |  |
|          | Full Name*<br>XYZ Company                                                                                                    | Initials*<br>XC        |              |     |  |  |
|          | SELECT STYLE DRAW                                                                                                    |                        |              |     |  |  |
|          | PREVIEW                                                                                                    |                        | Change Style |     |  |  |
|          | DocuSigned by:       DS         Style:       Company         684CCB8AE7CE41E         By selecting Adopt and Sign, I agree that the signature and initials will be the electronic representation of my signature and initials for all purposes when I (or my agent) use them on documents, including legally binding contracts - just the same as a pen-and-paper signature or initial. |                        |              |     |  |  |
|          |                                                                                                    |                        |              |     |  |  |
| SIG      | ADOPT AND SIGN CANCEL                                                                                                    |                        |              |     |  |  |
|          |                                                                                                    |                        |              |     |  |  |
|          | By signing this Contract, I represent that I have the authority to enter into a to this Contract.                                                                                                    | nd bind the Consultant |              |     |  |  |
|          | FOR THE CITY:                                                                                                    |                        |              |     |  |  |

After selecting a style for your signature, click the "Adopt and Sign" button to finish signing the document. Another screen will pop up asking if you would like to create a DocuSign account, this is optional and is not required, but you may do so if you would like to.

The document will continue routing through all the assigned signatures as designated by the City of Minneapolis.

#### **DocuSign Assistance**

If you need assistance with electronically signing a contract within DocuSign, feel free to visit DocuSign's common signing issues webpage at: <u>https://support.docusign.com/en/articles/Common-signing-issues</u>

You can also reach out to the City of Minneapolis contract administrator who sent you the contract for review. Their email address will be provided upon sending you a contract for review and signature.

#### **Contact Us**

If at any point you need further assistance, contact us at: Phone: 612 673-2311 or e-mail: <u>eProcurement@minneapolismn.gov</u>